Эта часть работы выложена в ознакомительных целях. Если вы хотите получить работу полностью, то приобретите ее воспользовавшись формой заказа на странице с готовой работой: <u>https://stuservis.ru/otchet-</u> <u>po-praktike/15858</u>

## Тип работы: Отчет по практике

Предмет: Экономика предприятия

Оглавление

Введение 3 Исходные данные (задание вариант 50) 5 Пошаговое выполнение задания 7 Заключение 19 Список использованной литературы 21

Исходные данные (задание вариант 50)

 На листе Справочник создать таблицы. Значения транзитной нормы и тарифа в отдельных именованных ячейках. Тарифное расстояние, км Процент тарифа Транзитная норма (объем, л) 300
0 0% Тариф 500,00 ₽
50 25%
100 50%

200 75% 300 100%

На листе Грузооборот оформить таблицу. Доставка и Цена задать денежный формат.
Подготовить именованные блоки на листе Справочники для ввода данных на лист Грузооборот.
Заполнить поле Тарифное расстояние в виде списка.
Цена продукции с учетом расходов транспортировки
Себестоимость продукции 15,40 ₽

Грузополучатель Тарифное расстояние, км Потребность (объем продукции), л Грузооборот Количество перевозок Доставка, руб. Цена, руб.

3. В таблице выполнить вычисления:

□Грузооборот = Тарифное расстояние \* Потребность.

🛛 Кол-во перевозок = Потребность / Транзитная норма. В формуле применить функцию

Доставка = Процент тарифа \* Тариф \* Кол-во перевозок;

Процент тарифа, соответствующий тарифному расстоянию, получить с помощью функции ВПР.

Цена = Себестоимость + Доставка / Потребность.

4. На листе Итоги получить по тарифным расстояниям общую потребность в продукции и общую сумму доставки.

5. По результатам итогов построить круговую диаграмму, отражающую потребность в продукции по

тарифным расстояниям, включить в подписи имена рядов и значения.

6. На листе Фильтр с помощью расширенного фильтра вывести строки, в которых тарифное рас-стояние не ноль и потребность больше, чем Кол-во перевозок \* Транзитная норма (потребность в продукции не обеспечена).

7. Построить Сводную таблицу, вывести по тарифному расстоянию суммарный грузооборот и количество грузополучателей.

8. Сохранить книгу под именем Грузооборот.

9. Средствами Word по результатам фильтрации подготовить и оформить рассылку информации грузополучателям о необходимости корректировки заказа.

Пошаговое выполнение задания

1. На листе Справочник создать таблицы. Значения транзитной нормы и тарифа в отдельных именованных ячейках.

В данном случае заполняем таблицу следующим образом, как это показано на рис. 1.

Рис. 1. Заполненные таблицы с исходными данными

2. На листе Грузооборот оформить таблицу. Доставка и Цена задать денежный формат. Подготовить именованные блоки на листе Справочники для ввода данных на лист Грузооборот.

Заполнить поле Тарифное расстояние в виде списка.

Для того чтобы заполнить поле в виде списка, в меню «Данные» выбирается строка Проверка данных, в закладке «параметры» выделяется тип данных «список», ниже в «Источник» вводится диапазон, например выделяется одноименный столбец с листа «Справочник» (рис. 2).

Рис. 2. Заполнение поля в виде списка

В итоге оформленная таблица представлена на рис. 3.

Рис. 3. Таблица в MS Excel

3. В таблице выполнить вычисления: □ Грузооборот = Тарифное расстояние \* Потребность. В данном случае, D5 = C5\*B5 Растянем формулу вниз. 🛛 Кол-во перевозок = Потребность / Транзитная норма. В формуле применить функцию ОКРУГЛВНИЗ для округления частного до целого. В данном случае, E5 = ОКРУГЛВНИЗ(C5/Справочник!\$E\$1;0) Растянем формулу вниз. □ Доставка =Процент тарифа \* Тариф \* Кол-во перевозок; Процент тарифа, соответствующий тарифному расстоянию, получить с помощью функции ВПР. В данном случае, F5 = BПР(B5;Справочник!\$A\$2:\$B\$6;2;ЛОЖЬ)\*Справочник!\$E\$2\* E5 Растянем формулу вниз. Цена = Себестоимость + Доставка / Потребность. В данном случае, G5 = \$C\$2+F5/C5 Растянем формулу вниз. В итоге получим таблицу как на рис. 4.

Рис. 4. Заполненная таблица в MS Excel

4. На листе Итоги получить по тарифным расстояниям общую потребность в продукции и общую сумму доставки.

Оформим таблицу следующего вида как на рис. 5.

Рис. 5. Таблица для заполнения на листе «Итоги»

В данном случае, воспользуемся функцией СУММЕСЛИ() Ячейка В2 =СУММЕСЛИ(Грузооборот!\$В\$5:\$В\$14; А2;Грузооборот!\$С\$5:\$С\$14) Ячейка С2 =СУММЕСЛИ(Грузооборот!\$В\$5:\$В\$14; А2;Грузооборот!\$F\$5:\$F\$14) В итоге получим таблицу как на рис. 6.

Рис. 6. Заполненная таблица на листе «Итоги»

5. По результатам итогов построить круговую диаграмму, отражающую потребность в продукции по тарифным расстояниям, включить в подписи имена рядов и значения.

Для построения диаграммы в меню «Вставка» выберем пункт «круговая диаграмма» и выберем такую диаграмму, как на рис. 7.

Рис. 7. Диаграмма потребности в продукции по тарифным расстояниям

6. На листе Фильтр с помощью расширенного фильтра вывести строки, в которых тарифное расстояние не ноль и потребность больше, чем Кол-во перевозок \* Транзитная норма (потребность в продукции не обеспечена).

Создадим таблицу с условиями отбора. Для этого копируем заголовки исходного списка и вставляем выше. В табличке с критериями для фильтрации оставляем достаточное количество строк плюс пустая строка, отделяющая от исходной таблицы.

Настроим параметры фильтрации для отбора строк.

B2 «>0»

C3 =C5>E5\*300

Результаты настроек отображены на рис. 8.

Список использованной литературы

1. Абуталипов Р.Н. Ехсеl для бухгалтера. – М.: Альфа-М, 2011. – 402 с.

2. Автоматизированные системы обработки учетно-аналитической информации. / Под ред. Рожнова В.С. -

М.: Финансы и статистика, 2012. – 326 с.

3. Автоматизированные информационные технологии в экономике: учебник. / Под редакцией Титоренко Г.Н. – М.: ИНФРА-М, 2013. – 223 с.

4. Васильев А.В., Богомолова О.Б. Работа в электронных таблицах. – М.: Эксмо, 2013. – 169 с.

5. Гниденко И.Г., Соколовская С.А. Ехсеl для бухгалтера. – М.: Эксмо, 2014. – 203 с.

6. Ильина О.П. Информационные технологии бухгалтерского учета, СПб.: Проспект, 2013 – 113 с.

7. Информационные системы в экономике. / Под редакцией проф. Дика В.В. – М.: Финансы и статистика, 2011. – 403 с.

8. Компьютерные информационные технологии: учебник. / Под редакцией Морозевича А.Н. – М.: Изд-во «ЭКСМО», 2011. – 306 с.

9. Компьютерные сети в системе управления предприятием // под. Ред. Семенова К.Р. – СПб.: Проспект, 2013. – 226 с.

10. Культин Н.Б. Microsoft Excel 2010. Самое необходимое. – М.: BHV, 2011. – 207 с.

11. Пикуза В., Гаращенко А. Экономические и финансовые расчеты в Excel. - Спб: Питер, 2010. - 338 с.

12. Трусов А.Ф. Excel 2007 для менеджеров и экономистов: логистические, производственные и оптимизационные расчеты. - Спб: Питер, 2014. - 229 с.

Эта часть работы выложена в ознакомительных целях. Если вы хотите получить работу полностью, то приобретите ее воспользовавшись формой заказа на странице с готовой работой: <u>https://stuservis.ru/otchet-</u> po-praktike/15858